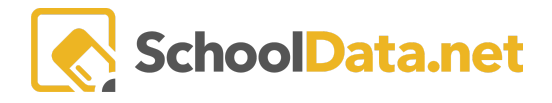

# ALE Application: Setting Up a New School Year

In early spring, many programs begin thinking ahead to the new school year and are ready to start preparing for the upcoming school year. Here are a few things to consider.

# **Quick Links**

| Setting Up Your School Year Dates                | School Year and Start/End Dates<br>Default                                                                        | <u>Updating FTE Estimated</u><br><u>Enrollment Percentages for New</u><br><u>Plans</u> |
|--------------------------------------------------|----------------------------------------------------------------------------------------------------|----------------------------------------------------------------------------------------|
| Changing Your SLP Default Values                 | <u>Creating Plans for Students Who</u><br><u>Are Not Yet Enrolled in the Student</u><br><u>Information System</u> | Approving Plans                                                                        |
| Initiating WSLPs for the Upcoming<br>School Year | Viewing Student Learning Plans for<br>the Next School Year                                                        | <u>Scheduling Classes for the</u><br><u>Upcoming School Year</u>                       |

## Setting Up Your School Year Dates (Back to Quick Links)

You can set up your school year beginning/ending dates, class terms, class term dates, and excluded dates in Data Admin. The <u>ALE Application: Data Admin Date Settings</u> help doc will walk you through setting these up for the upcoming school year.

# Changing Your SLP Default Values (Back to Quick Links)

You can change your default **Method of Weekly Contact** statement, **Supplemental Certificated Teachers**, and **Estimated Enrollment Hours** via the **Data Admin Role**. Select **Configuration** in the left navigation menu and choose **SLP Default Values**.

\*\*\*Any changes made here will take effect immediately and apply to any newly initiated SLP.\*\*\*

| Method of Weekly Contact (optional)<br>Weekly contact between the student and certificated teacher will be maintained for the purpose of instruction, review of assignments,<br>testing, evaluation of student progress, or other learning activities. Weekly Contact must be direct personal contact and may be<br>achieved in person, by email, telephone, video conferencing, or online synchronous digital instruction. |                                                                                                    |  |  |  |
|----------------------------------------------------------------------------------------------------|----------------------------------------------------------------------------------------------------|--|--|--|
| Supplemental Certificated Teacher(s) (optional) Select                                                                                                    | Estimated Enrollment Hours (op)<br>27.75<br>You must have <= 2 decimal places<br>(scale) You must provide no more<br>than 6 digits (maximum length)                                                                                                    |  |  |  |
|                                                                                                    | Method of Weekly Contact (optional)<br>Weekly contact between the student and certificated teacher will be maintained<br>testing, evaluation of student progress, or other learning activities. Weekly Conta<br>achieved in person, by email, telephone, video conferencing, or online synchron<br>Supplemental Certificated Teacher(s) (optional) |  |  |  |

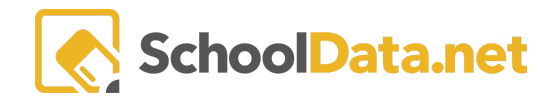

## Initiating WSLPs for the Upcoming School Year (Back to Quick Links)

You can set up WSLPs for the upcoming school year at any time. There are some things to consider when you click **Initiate Student Learning Plan.** See the help article <u>Initiating a Student Learning Plan</u> for more information.

#### School Year and Start/End Dates Default (Back to Quick Links)

By default, your school year, plus the start/end dates, are set to the current year. You can change your default school year for initiating SLPs. In the **Program Manager Role**, click **Settings** in the left navigation menu. Click on **Edit** in the **Row Action & Options Gear** for **Initiate SLP Default School Year**.

| Data Ad    | Program Manager Home 🗸<br>Manage ALE Users | ale program manager<br>Settings                                    |               |                       |
|------------|--------------------------------------------|--------------------------------------------------------------------|---------------|-----------------------|
| Stud       | Email List                                 | Settings instructions                                              |               |                       |
| ecre       | All ALE Students                           | Manage Settings (11 records)                                       |               | <b></b>               |
| bra S      | Settings                                   | Setting 😵 🛛                                                        | Value         | 7 <b>\$</b> \$        |
| St LI      | Manage SIS Classes                         | <br>Allow Parent Access to Waitlist                                | _*_<br>True   | \$                    |
| ed Te      | Monitor 🗸                                  | Application User - ALE Program Access<br>Create Ale Class Requests | True<br>False | 0                     |
| Certificat | Student Learning Plans 🗸                   | Create Class Default School Year                                   | 2023/24       | 0                     |
|            | Courses/Classes                            | Default Ale Course Type for Subject/Courses                        | Remote        | <u></u>               |
| Regis.     | Scanner                                    | Initiate SLP Default School Year                                   | 2023/24       | (÷)                   |
|            |                                            | Learning Credit Monthly Allocation                                 | 25            | Row Actions & Options |
| im Ma.     | Event Calendar                             | Show Library Links                                                 | True          | Edit                  |
| Progra     | Reference Data                             | Show Parent Interest Survey                                        | True          | Luit                  |
|            |                                            |                                                                    |               |                       |

Click **Select** for **Initiate SLP Default School Year** and select a school year by clicking the checkmark. Click **Update** when finished.

| Edit Record                                                                                                    |                                                                   | → Vµpdate ×                                                   |
|----------------------------------------------------------------------------------------------------|-------------------------------------------------------------------|---------------------------------------------------------------|
| <ul> <li>Setting</li> <li>Enabling "Application User - ALE Program Access" will restrict access to<br/>the application based on the current User - Program(s) configuration,</li> </ul>  | Learning Credit Monthly Allocation (required) 25                  | Allow Parent Access to Waitlist (required)<br>true            |
| which can be managed under the Program Manager role, at the<br>Manage ALE Users table. It is not recommended to enable this setting<br>until the configuration is deemed to be complete. | Create Ale Class Requests (required) false                        | Enable Parent Interest Survey (required) true                 |
|                                                                                                    | Enable Library Links (required) true                              | SLP Teacher change updates subject/courses (required) true    |
|                                                                                                    | Default Class Type for Subject/Courses (optional) Select Remote × | Create Ale Class Default School Year (optional) Select        |
|                                                                                                    | Initiate SLP Default School Year (optional) Select                | Default Subject/Course Participation Status (optional) Select |
|                                                                                                    | Enable Application User - ALE Program Access (optional)<br>true   | •                                                             |

If you have not set your **School Year Dates** in **Data Admin**, you will receive an error when initiating SLPs for the new school year. Regardless of the defaults, you can manually select the school year and dates for the student learning plans you are initiating.

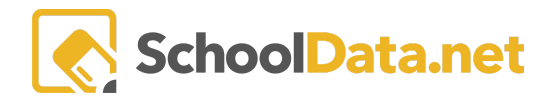

# Creating Plans for Students Who Are Not Yet Enrolled in the Student Information

#### System (Back to Quick Links)

When initiating a plan, you will have a list of currently enrolled students available to select from. For Kindergarten students not entering until the fall or students who have applied and been accepted to your program but haven't yet been entered into your Student Information System (SIS), you can use the **Create Student for ALE** function available on the **Secretary, Registrar** or **Certificated Teacher Role** left navigation menu.

All you need to create a record is a **First** and **Last Name**, but if you also have the **SSID** or **Other ID** available, enter it now. This will ensure that the created record will automatically match up with the student record from the SIS as soon as it is included in one of the overnight migrations.

| Ad                    |                        | ALE SECRETARY |                                                                                                    |                       |  |  |  |  |  |
|-----------------------|------------------------|---------------|----------------------------------------------------------------------------------------------------|-----------------------|--|--|--|--|--|
| Data                  | Manage ALE Users       |               | Create Student                                                                                                    |                       |  |  |  |  |  |
| Stud                  | Email List             |               |                                                                                                    |                       |  |  |  |  |  |
| cre                   | All ALE Students       |               | ∧ Create Student                                                                                                    | First Name (required) |  |  |  |  |  |
| <del>ب</del> الا<br>ب | Create Student for ALE |               | Student information will be pulled from your SIS (Student<br>information system) on a nightly basis. But if you need to<br>enter a student in to the ALE management software before                                                                   |                       |  |  |  |  |  |
| Libra.                | Link Student to ALE    |               | that process occurs, you can enter their name here. SSID<br>and/or Other ID are optional at time of entry. Once their<br>name is entered and saved, you can locate them and                                                                           | Last Name (required)  |  |  |  |  |  |
| St                    | Manage                 | ~             | create an SLP for them.                                                                                                    |                       |  |  |  |  |  |
| d Te                  | Ale Families           |               | At some later point, when you do have their SSID, or they<br>have been entered into the SIS, you can return here and<br>select "Link Student for ALE" then either filter and manually<br>link the student or if you enter their SSID, the system will | SSID (optional)       |  |  |  |  |  |
| Certificate           | Substitutions          | ~             | match them with their data from the SIS.                                                                                                    | Other Id (optional)   |  |  |  |  |  |
| ۲                     | Monitor                | ~             | The instructions                                                                                                    |                       |  |  |  |  |  |
| Regis                 |                        | ~             |                                                                                                    | ✓Add Student          |  |  |  |  |  |

Suppose you don't have access to the student's identification numbers. In that case, you can return later and manually link the records using the **Link ALE Student to SIS** function from the left navigation menu and inputting the student's SSID, Other ID, or Search to link them by name.

| Ad                        | Secretary Home         | ALE SECRETARY                        |                                  |
|---------------------------|------------------------|--------------------------------------|----------------------------------|
| Data                      | Manage ALE Users       | Link ALE Student to SIS              |                                  |
| Stud                      | Email List             |                                      |                                  |
| ecre                      | All ALE Students       | Non-Linked ALE Students (18 records) | ÷                                |
| s                         | Create Student for ALE | AleChurdenst                         | V 🕸 Ý                            |
| Libra                     | Link Student to ALE    |                                      |                                  |
| St                        | Manage                 | ×                                    |                                  |
| لو                        | Ale Families           | Ro                                   | w Actions & Options              |
| Certificated <sup>·</sup> | Substitutions          |                                      | Search for Student<br>Enter SSID |
|                           | Monitor                |                                      | Enter Otherld                    |
| Regis                     |                        | ×                                    | Delete                           |

# Viewing Student Learning Plans for the Next School Year (Back to Quick Links)

Once created, you can view future year SLPs in the following locations:

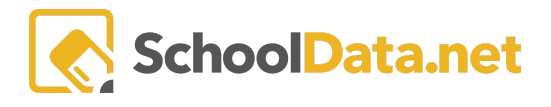

• In the **Registrar/Certificated Teacher Role**, click **All ALE Students** on the left navigation screen. Columns are included here to view each student's **Prior Year**, **Current Year**, **and Next Year WSLP**. By default, the list is filtered to include only active students, so don't forget to remove that filter if you're looking for a student who is not currently enrolled. Click on the link to view the SLP.

| a Ad      | Teacher Home           | ~ | ALE TEACHER               |                              |           |                           |                              |                          |         |
|-----------|------------------------|---|---------------------------|------------------------------|-----------|---------------------------|------------------------------|--------------------------|---------|
| Dat       | All ALE Students       |   | All ALE Students          |                              |           |                           |                              |                          |         |
| Stud      |                        |   | In the set of a           |                              |           |                           |                              |                          |         |
| Secre     | Monitor                | ~ | ALE Students for Data Tab | le (2935 records) ⊽ Filtered | 🗘 Ordered |                           |                              |                          | <b></b> |
|           | Student Learning Plans | ~ | Current Grade Level       | School 🗸 🖗                   | Is Activo | Prior Voor WSLP (2022/22) | Current Vear W/SLP (2022/24) | Novt Year WSLR (2024/25) | )       |
| Libra     |                        | ~ |                           | Tahoma Senior Hig            | Yes       |                           |                              |                          |         |
| st.       | Progress By Course     |   | 10th Grade                | Tahoma Senior High-Se        | Yes       | View Prior WSLP (2022/23) | View Current WSLP (2023/24)  |                          | ф I     |
|           |                        |   | 12th Grade                | Tahoma Senior High Sc        | Yes       | View Prior WSLP (2022/23) |                              |                          | •       |
| ed Te     | Event Calendar         |   | 10th Grade                | Tahoma Senior High Sc        | Yes       | View Prior WSLP (2022/23) | View Current WSLP (2023/24)  |                          | φ       |
| ertificat | Reference Data         | ~ | 10th Grade                | Tahoma Senior High Sc        | Yes       | View Prior WSLP (2022/23) | View Current WSLP (2023/24)  |                          | Φ.      |
| 0         | Library                | ~ | 10th Grade                | Tahoma Senior High Sc        | Yes       | View Prior WSLP (2022/23) |                              |                          | Φ.      |
| Regis     |                        |   | 10th Grade                | Tahoma Senior High Sc        | Yes       | View Prior WSLP (2022/23) |                              |                          | •       |
|           | Law                    | • | 12th Grade                | Tahoma Senior High Sc        | Yes       | View Prior WSLP (2022/23) |                              |                          | φ       |

• In the Registrar/Certified Teacher/Program Manager Roles, click Student Learning Plans in the left navigation menu and choose All Student Learning Plans. In the Certified Teacher Role, you may also choose the My Student Learning Plans. Click on Data Settings: Student from (school year) under the page title to switch from the current school year to a future school year.

| ALE TE<br>All S<br>Data Se | ACHER<br>Student Learning Pla<br>Itiligs: Students from 2021/22 | ans                 |             |                      |            |               |              |                                 | ¢          |
|----------------------------|-----------------------------------------------------------------|---------------------|-------------|----------------------|------------|---------------|--------------|---------------------------------|------------|
| inst                       | ructions<br>All Student Learning Plans (                        | 94 records) 🛛 Filte | red         |                      |            |               |              | Cr                              | reate Plan |
| ~                          | ♥ (0)<br>Student Full Name<br>[_*_  *, na                       | School Year         | Grade Level | Certificated Teacher | S Approved | Approval Date | Is Concluded | ⊽ <sup>(</sup><br>Count of Pare | r          |
| $\checkmark$               | *, Allana                                                       | 2021/22             | 1st Grade   | K. Brun Wynn*        | A          |               | No           | 0                               |            |

# Updating FTE Estimated Enrollment Percentages for New Plans (Back to Quick Links)

As soon as new plans are created, they are available to the **Secretary Role.** Click **Management** in the left navigation menu and choose the **Manage Enrollment Percentages**. This view has a default filter set to the current school year, but by selecting the **School Year** column, users can also select plans created for the upcoming year.

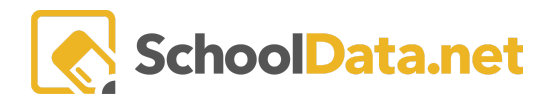

| sta Ad              | Secretary Home 🗸 🗸             | ALE SECRETARY<br>Edit Student Lear | ning Plar        | FTE                         |           |               |          |          |          |         |         |                 | ö         |
|---------------------|--------------------------------|------------------------------------|------------------|-----------------------------|-----------|---------------|----------|----------|----------|---------|---------|-----------------|-----------|
| ã                   | Manage ALE Users               | Luit Student Lean                  | i ili i g i i ai |                             |           |               |          |          |          |         |         |                 |           |
| Stud                | Email List                     | Edit Student Learn                 | ing Plan F       | TE instructions             | /         |               |          |          |          |         |         |                 |           |
| Secre               | All ALE Students               | ALE Secretary Edit Stude           | nt Learning P    | lan FTE Values (257 records | ∵ Filtere | d 🖒 Ordered   |          |          |          |         |         |                 | <b></b>   |
|                     | Create Student for ALE         |                                    | 0 9              | 2.6 7.6                     |           | 0.7           |          |          |          |         | 7.0     | 7.0             |           |
| Libra               | Link Student to ALE            | Student                            | School*          | Low Addisor                 | nde Level | Running Start | Hours or | FTE from | Sept Avg | Oct Avg | Nov Avg | Estimated Hours |           |
|                     |                                |                                    | 20:              |                             |           |               | _*_      | *        | *        | *       | *       |                 |           |
| St                  | Manage ^                       | *, Aakash                          | 2023/24          | School Year clear           | n Grade   | No            | 18       | 100      | 0        | 0       | 0       | 28              | <b>\$</b> |
| و                   | Manage School Year Weeks       | *, Abdoulah                        | 2023/24          | Filter List                 | ) Grade   | No            | 35       | 100      | 0        | 0       | 0       | 28              | •         |
| icated <sup>1</sup> | Manage Enrollment Percentages  | *, Abigail                         | 2023/24          | 2021/22                     | Grade     | No            | 39       | 100      |          |         |         | 28              | Φ.        |
| Certif              | Conclude Student Learning Plan | *, Adriana                         | 2023/24          | 2022/23                     | Grade     | No            | 20       | 100      | 0        | 0       | 0       | 28              | 0         |
| 2                   | Send SMS Text Student          | *, Aika                            | 2023/24          | 2023/24                     | n Grade   | No            | 54       | 100      | 0        | 0       | 0       | 27.75           | Φ.        |
| Regi                | Manage Learning Credits        | *, Amin                            | 2023/24          | 2024/25                     | Grade     | No            | 16       | 100      | 0        | 0       | 0       | 28              | 0         |
|                     | Marca Ball Association         | * Amritha                          | 2022/24          | Incohoont T 400             | - Crada   | No            | 20       |          | 0        | 0       | 0       | 10              | als.      |

## Approving Plans (Back to Quick Links)

It is recommended that you wait to "approve" plans until August when Certificated Teachers are reviewing and finalizing plans just before the start of school.

## Scheduling Classes for the Upcoming School Year (Back to Quick Links)

You can begin scheduling classes for the upcoming school year at any time.

• School Year and Start/End Dates Default

By default, your school year is set to the current year. You can change your default school year for creating classes. In the **Program Manager Role**, click **Settings** in the left navigation menu. Click on **Edit** in the **Row Action & Options Gear** for **Create ALE Class Default School Year**.

| Ad         | Program Manager Home 🛛 🗸    |   | ALE PROGRAM MANAGER                         |               |                       |
|------------|-----------------------------|---|---------------------------------------------|---------------|-----------------------|
| Data       | Manage ALE Users            | L | Settings                                    |               |                       |
| Stud       |                             | L | Cattings                                    |               |                       |
| scre       | All ALE Students            | L | Manage Settings (11 records)                |               |                       |
|            | Settings                    | L | Setting Y ()                                | Value         | V 🕸 Ý                 |
| Libra.     | Learning Credit Allocations | L |                                             |               |                       |
| St         | Manage SIS Classes          | L | Allow Parent Access to Waitlist             | True          | φ                     |
|            | Monitor                     |   | Application User - ALE Program Access       | True          | • •                   |
| ed Te.     |                             |   | Create Ale Class Requests                   | False         | <u>.</u>              |
| Certifical | Student Learning Plans 🗸 🗸  |   | Create Class Default School Year            | 2023/24       |                       |
|            |                             |   | Default Ale Course Type for Subject/Courses | Remote        | Row Actions & Options |
| Regis      |                             |   | Initiate SLP Default School Year            | 2023/24       | Edit                  |
|            |                             |   | Learning Credit Monthly Allocation          | 25            |                       |
| am Ma.     | Event Calendar              | L | Show Library Links                          | True          | <b>0</b>              |
| Progr      | Reference Data 🗸 🗸          |   | Show Parent Interest Survey                 | True          | 8                     |
|            | l<br>                       |   | 1-11of11 《 《 P                              | age1of1≑ > >> | 50 per page ⇒         |

Click **Create ALE Class Default School Year** and select a school year by clicking the **checkmark**. Click **Update**.

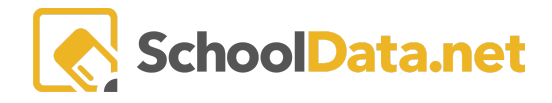

| Edit Record                                                                                                    |                                                       |                                                                   | Update :                                                   | ĸ |
|----------------------------------------------------------------------------------------------------|-------------------------------------------------------|-------------------------------------------------------------------|------------------------------------------------------------|---|
| Setting Enabling *Application User - ALE Program Access the application based on the current User - Pro                                        | is" will restrict access to<br>gram(s) configuration, | Learning Credit Monthly Allocation (required) 25                  | Allow Parent Access to Waltlist (required) True            |   |
| which can be managed under the Program Mar<br>Manage ALE Users table. It is not recommended<br>until the configuration is deemed to be complet | nager role, at the<br>d to enable this setting<br>te. | Create Ale Class Requests (required) false                        | Enable Parent Interest Survey (required)<br>true           |   |
|                                                                                                    |                                                       | Enable Library Links (required) true                              | SLP Teacher change updates subject/courses (required) True |   |
|                                                                                                    |                                                       | Default Class Type for Subject/Courses (optional) Select Remote % | Greate Ale Class Default School Year (optional)            | 1 |
|                                                                                                    |                                                       | Initiate SLP Default School Year (optional)                       | Default Subject/Course Participation Status (optional)     |   |
|                                                                                                    |                                                       | Enable Application User - ALE Program Access (optional)           | •                                                          |   |

• Copying Class Schedules from One Term to Another or One School Year to Another

A separate document titled <u>ALE Application Copying Classes from One Class Term or Year to Another</u> walks through this process.

• Copying In Progress Courses from One School Year to the Next

A separate document titled <u>Copying in Progress Courses from One School Year to the Next</u> walks through this process.